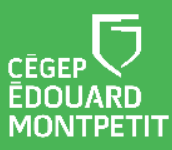

## **MISE EN CONTEXTE :**

La double authentification (2FA) est une solution qui permet de réduire les risques de vol d'identité et de violation d'accès. Pour cela, tous les usagers du Cégep doivent être sur le multi-facteur d'authentification. Mais il y a parfois cette contrainte d'avoir un téléphone intelligent. L'étudiante ou l'étudiant qui ne possède pas un téléphone intelligent ou qui n'a pas un téléphone qui lui permette d'installer « **Microsoft Authenticator** », application mobile recommandé par le Cégep pour la configuration de la double authentification, peut utiliser la solution que nous préconisons dans cette procédure.

# **DÉMARCHE**:

### A. CRÉER UN PROFILE SUR LE NAVIGATEUR MICROSOFT EDGE

1. Ouvrez votre navigateur Microsoft Edge. Dans le coin supérieur droit, cliquez sur le bouton **Profil**. Ensuite, dans la petite fenêtre qui s'ouvre, vous devez cliquer sur **Connectez-vous pour synchroniser les données.** 

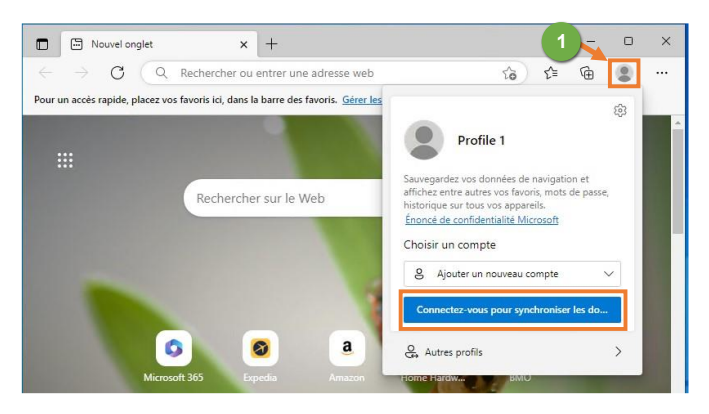

2. Créez votre compte Microsoft pour continuer. Cliquez sur l'option **Pas de compte? Créez-en un avec** n'importe quel courriel, Gmail ou téléphone!

> 0 Nouvel onglet × × + > C Q Ē ۲ Rechercher ou entrer une adr to ະ`≡ Pour un accès rapide, placez v Microsoft ∩2 ക്ര Voici comment vous connecter Saisir un courriel incluant Gmail, un téléphone ou Sky Pas de compte? Créez-en un avec n'i Gmail ou téléphone

Si vous avez un compte Microsoft, allez directement au point 3.

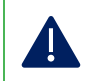

Vous pouvez utiliser votre courriel personnel (gmail, yahoo, aol, etc.) pour créer votre compte Microsoft.

Entrez votre compte courriel personnel puis, cliquez sur le bouton Suivant.

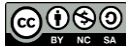

| Microsoft                              |  |
|----------------------------------------|--|
| Créer un compte                        |  |
| @gmail.com                             |  |
| Utiliser plutôt un numéro de téléphone |  |
| Obtenez une nouvelle adresse courriel  |  |

Créez un mot de passe et cliquez sur le bouton Suivant.

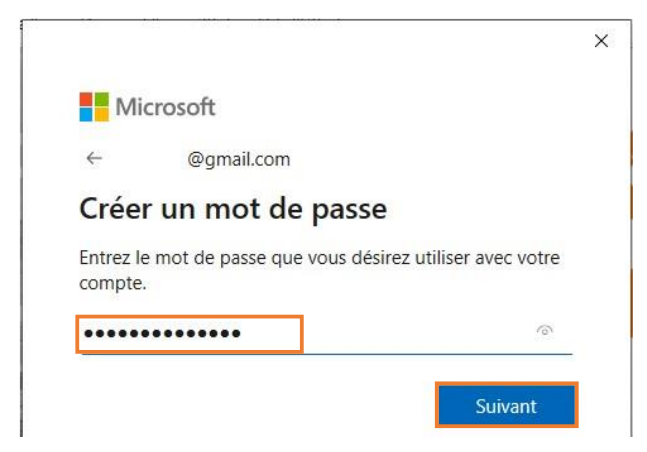

Complétez les informations demandées : nom et prénom. Cliquez sur le bouton Suivant.

Complétez les informations demandées : pays/région et date de naissance. Cliquez sur le bouton **Suivant**.

| ×                                                                                                    |                                                                                                    |
|----------------------------------------------------------------------------------------------------|----------------------------------------------------------------------------------------------------|
| Microsoft                                                                                                    | Hicrosoft<br>← @gmail.com                                                                                                    |
| ← @gmail.com                                                                                                    | Quelle est votre date de naissance?                                                                                                    |
| Quel est votre nom?<br>Nous avons encore besoin de quelques informations avant<br>que vous puissiez utiliser cette application. | Il ne nous manque que quelques renseignements pour que<br>vous puissiez utiliser cette appli. Votre date de naissance<br>nous permet de vous proposer des paramètres adaptés à<br>votre âge.<br>Pays/région |
| Nom                                                                                                    | Date de naissance<br>Ces informations sont nécessaires.                                                                                                    |
|                                                                                                    | 200400 (2004) (2004) (2004) (2004) (2004)                                                                                                    |

Allez dans votre courriel personnel. Microsoft vous a envoyé un courriel pour faire la validation correspondante du courriel. Si vous ne voyez pas le courriel, veuillez vérifier dans le dossier « Courriel indésirable ».

Compte Microsoft

#### Vérifiez votre adresse de courriel.

Pour terminer la configuration de votre compte Microsoft, il nous reste à vérifier que cette adresse de courriel est bien la vôtre.

Utilisez le code suivant pour vérifier votre adresse de courriel : ABCD.

#### Entrez le code reçu dans le courriel puis, cliquez sur le bouton Suivant.

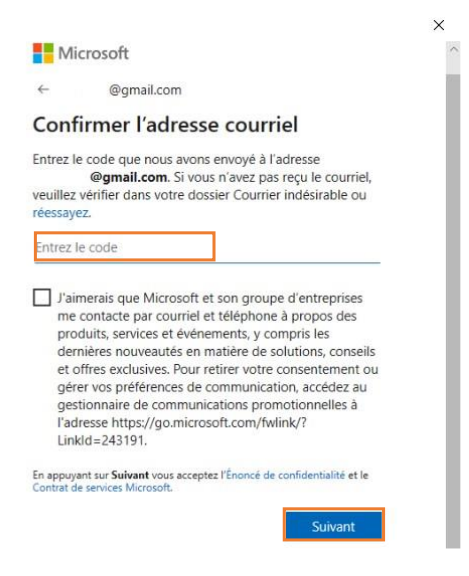

Votre profil a été créé correctement. Vous êtes connectés.

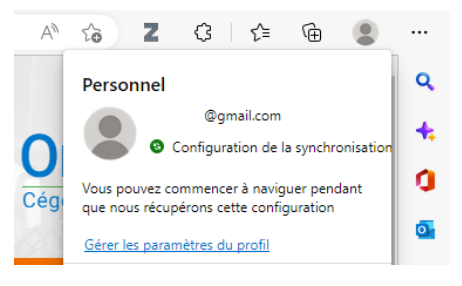

3. Se connecter à votre compte Microsoft. Cliquez sur le bouton Se connecter.

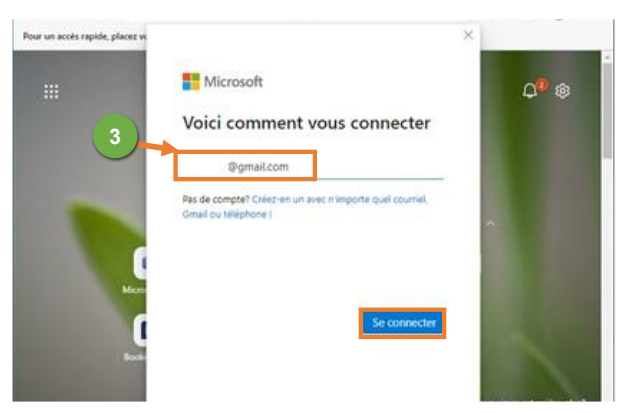

Entrez le mot de passe puis, cliquez sur le bouton Se connecter.

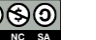

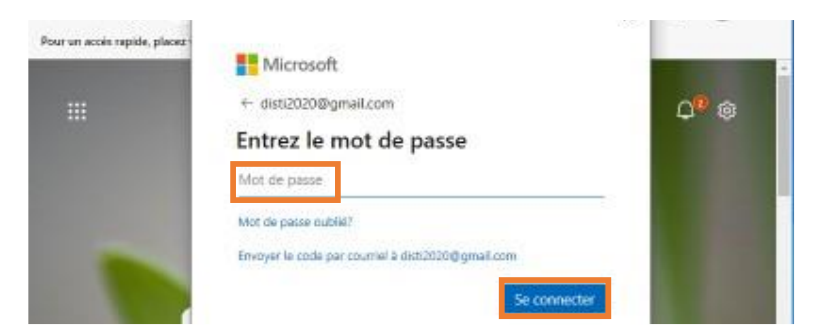

Vous êtes correctement connectés.

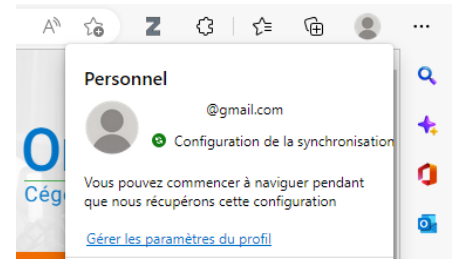

- B. AJOUTER L'EXTENSION « AUTHENTICATOR.CC » DANS VOTRE PROFIL DE MICROSOFT
- 1. Dans la barre de recherche du navigateur Microsoft Edge écrire : « https://authenticator.cc/ »

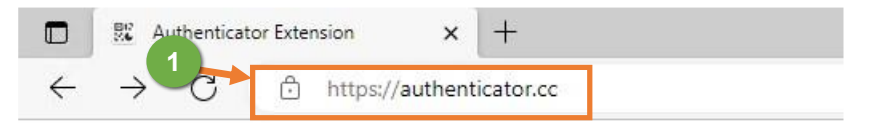

2. Une fois sur le site web, cliquez sur le bouton Add to Edge.

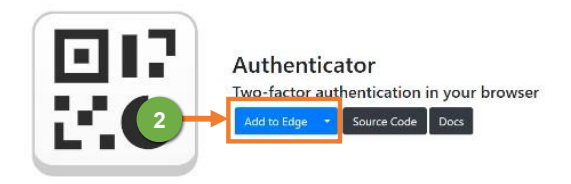

3. Cliquez sur le bouton Obtenir.

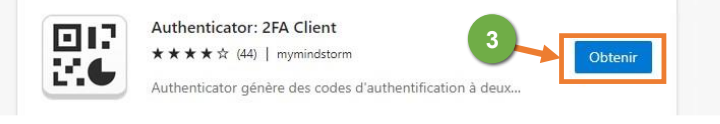

4. Cliquez sur le bouton Ajouter une extension.

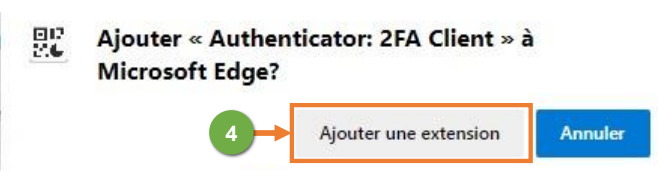

L'extension est ajoutée correctement.

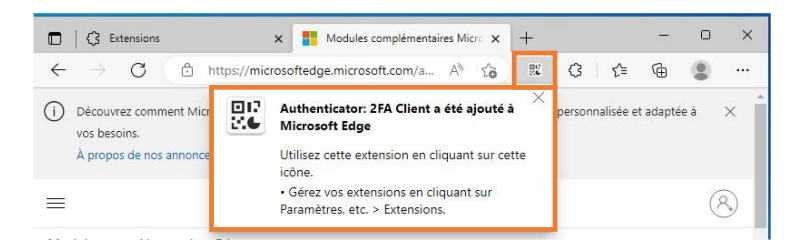

5. Vous pouvez afficher l'extension « **Authenticator : 2FA Client** » dans la barre des outils en cliquant sur l'une des deux options suivantes :

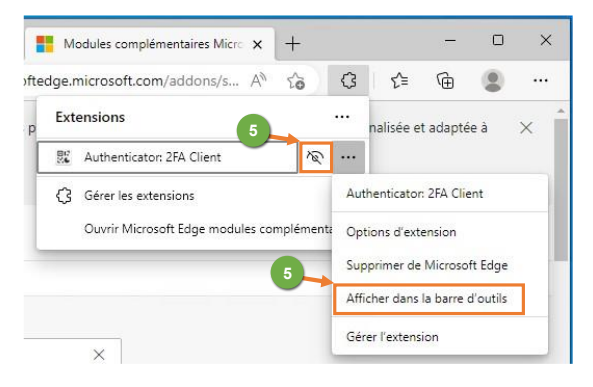

6. Cliquez sur le bouton en forme de crayon.

|         | ×      | Modules complémentaires Micro 🗙 | +  |         |          | -        |      | × |
|---------|--------|---------------------------------|----|---------|----------|----------|------|---|
| ://micr | osofte | dge.microsoft.com/a A           | 20 | G       | £^≡      | Ē        |      |   |
| utilis  | ۵      | Authenticator                   | ø  | personn | alisée e | t adapté | ie à | × |

7. Cliquez sur le bouton en forme de plus/+.

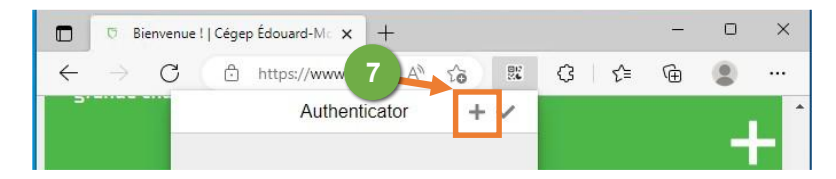

8. Cliquez sur le bouton Saisie Manuelle.

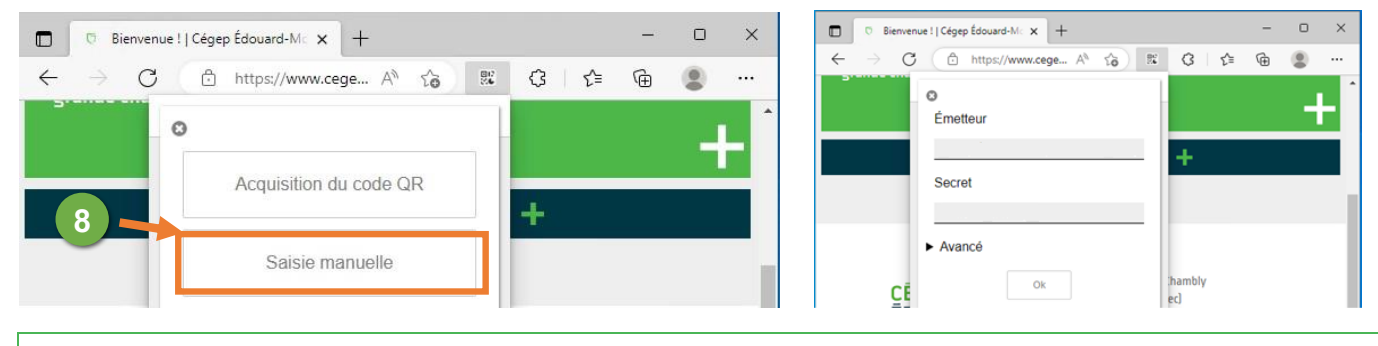

Continuez avec la prochaine étape : Configurer le 2FA sur Authenticator.cc. Ne pas fermer cette fenêtre de l'explorateur Microsoft Edge, on va y revenir après.

#### C. CONFIGURER LE 2FA SUR AUTHENTICATOR.CC

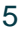

 Sur votre ordinateur, ouvrez une fenêtre de navigation privée dans votre navigateur préféré. Vous pouvez aussi utiliser le raccourci clavier avec les touches « Ctrl + Shift + N » dans Google Chrome ou Microsoft Edge. Dans Mozilla Firefox on utilise les touches « Ctrl + Shift + P ».

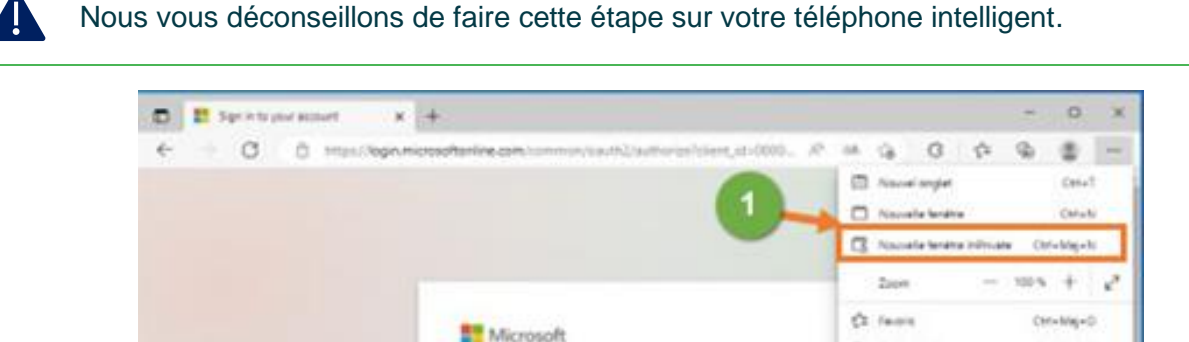

2. Insérez le lien suivant dans la barre d'adresse de votre navigateur privé : https://aka.ms/mfasetup

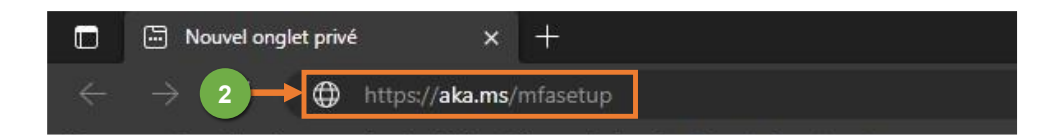

 Veuillez entrer vos informations de connexion (<u>0123456@cegepmontpetit.ca</u>). Ensuite, entrez votre mot de passe et cliquer sur le bouton **Suivant**.

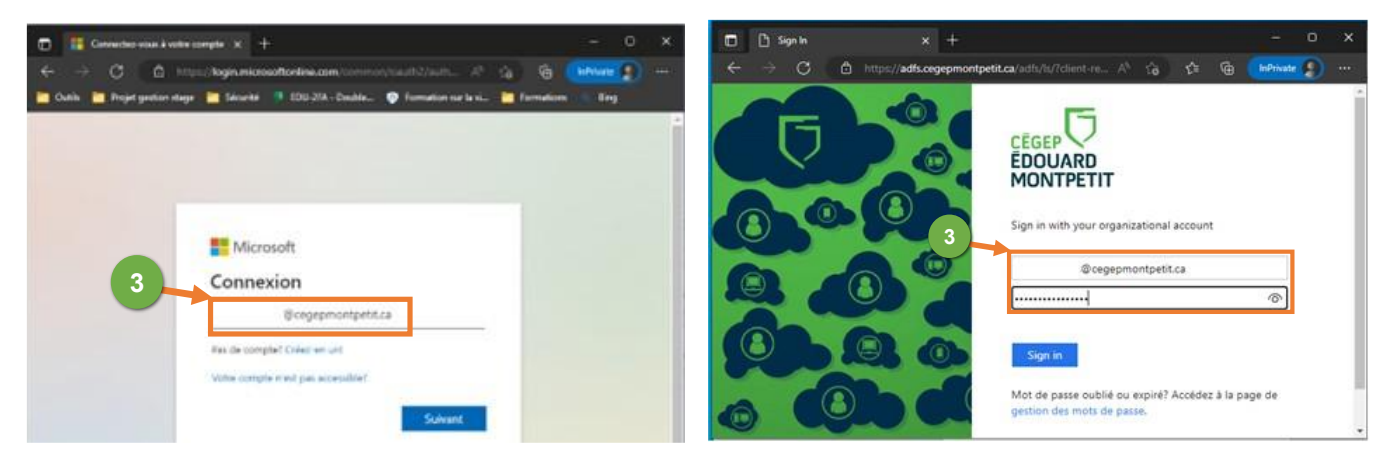

Confirmez si vous voulez rester connectés avec votre session. Choisissez **Non**, ensuite, cliquez sur le bouton **Suivant**.

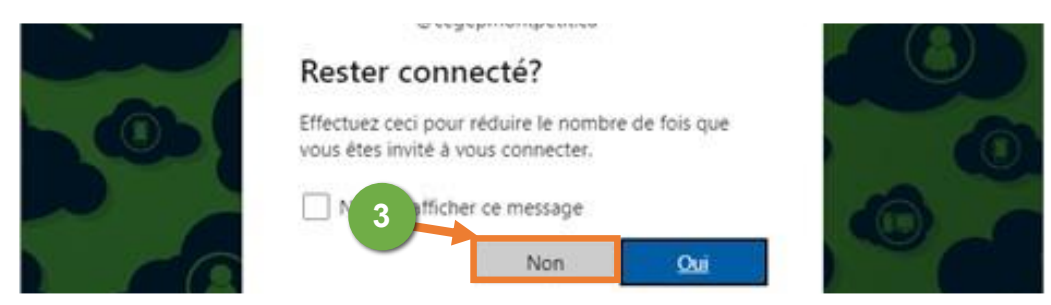

4. Vous devez indiquer ici que vous allez utiliser une autre application d'authentification. Il s'agit de authenticator.cc.

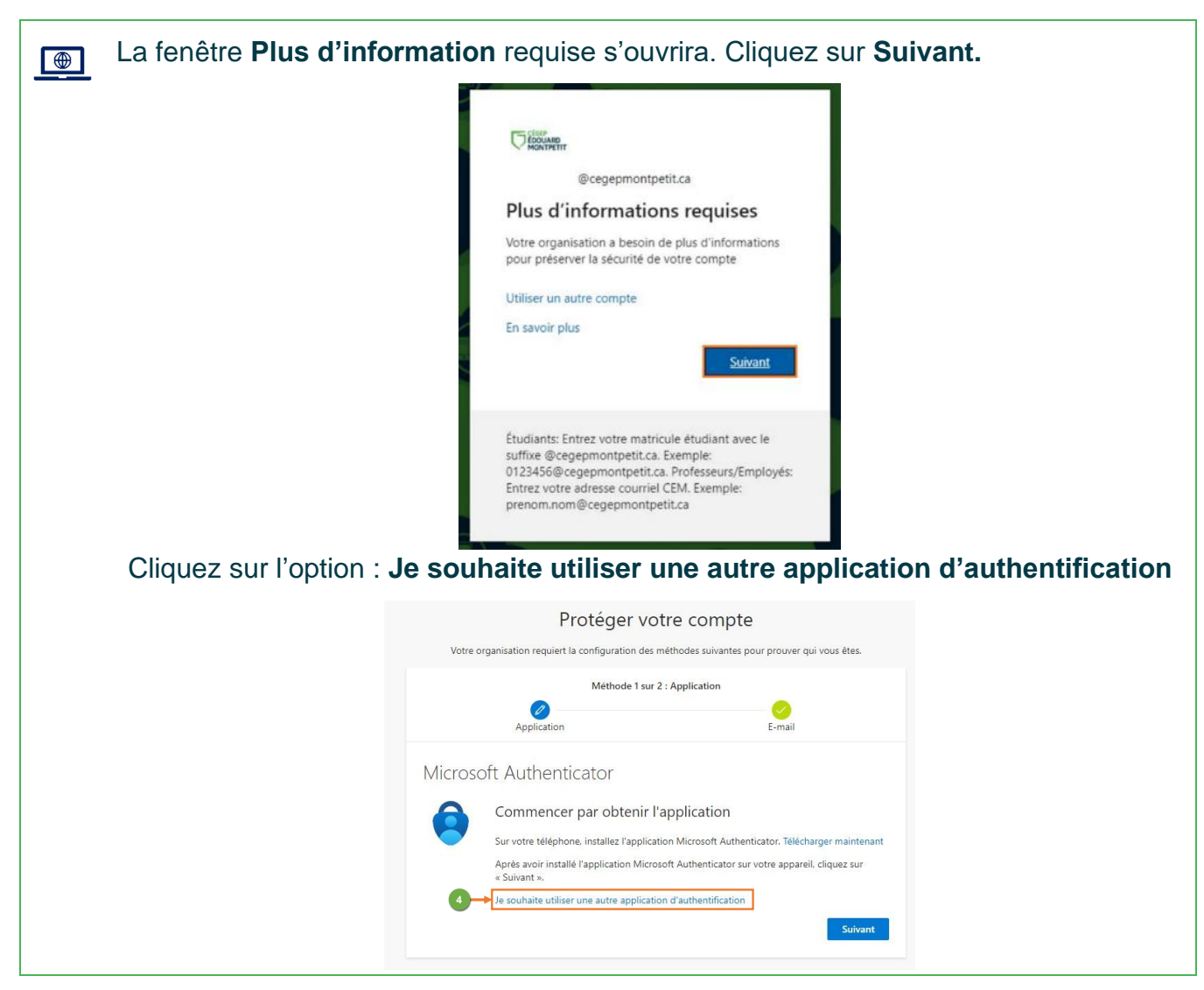

5. Cliquez sur **Suivant** pour configurer votre compte.

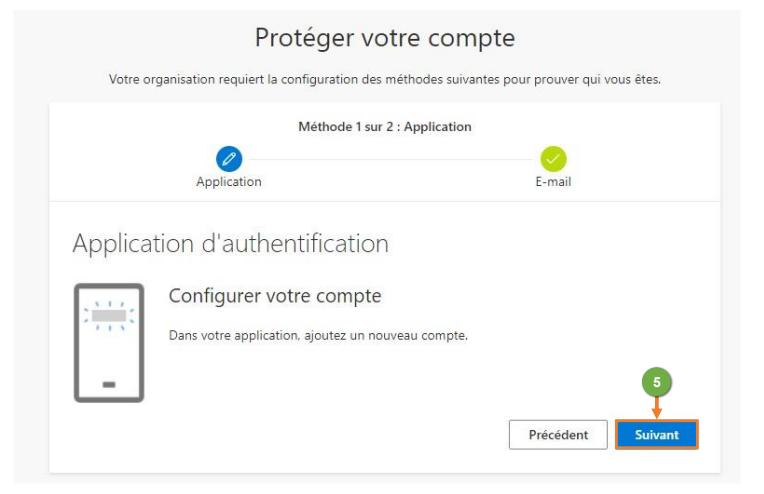

6. Cliquez sur : **Impossible de numériser l'image ?** pour avoir les informations nécessaires pour authenticator.cc.

| Protéger votre                                                                                              | e compte                                    |
|----------------------------------------------------------------------------------------------------|---------------------------------------------|
| Votre organisation requiert la configuration des méti                                                       | hodes suivantes pour prouver qui vous êtes. |
| Méthode 1 sur 2 : A                                                                                         | Application                                 |
| Application                                                                                                 | E-mail                                      |
| Application d'authentification                                                                              |                                             |
| Scanner le code QR                                                                                          |                                             |
| Utiliser l'application d'authentification pour scanner le<br>application d'authentification à votre compte. | code QR. Ceci permet de connecter votre     |
| Après avoir scanné le code QR. cliquez sur « Suivant ».                                                     |                                             |
|                                                                                                    |                                             |
| Impossible de numériser l'image ?                                                                           |                                             |
|                                                                                                    | Précédent                                   |

Copiez les informations « **Nom de compte** » et « **Clé secrète** » dans l'extension authenticator.cc nommée : « Authenticator 2FA Client ». **NE PAS cliquer sur le bouton « Suivant »**.

| Protéger votre compte                                                                                                    |
|----------------------------------------------------------------------------------------------------|
| Votre organisation requiert la configuration des méthodes suivantes pour prouver qui vous êtes.                                                    |
| Méthode 1 sur 2 : Application                                                                                                    |
|                                                                                                    |
| r geprindenter a train                                                                                                    |
| Application d'authentification                                                                                                    |
| Scanner le code QR                                                                                                    |
| Utiliser l'application d'authentification pour scanner le code QR. Ceci permet de connecter votre<br>application d'authentification à untre compte |
| Après avoir scanné le code QR, cliquez sur « Suivant ».                                                                                            |
|                                                                                                    |
| Impossible de numériser l'image ?                                                                                                    |
| Entrez les informations suivantes dans votre application :                                                                                         |
| Clé secrète : p                                                                                                    |
| Précédent Suivant                                                                                                    |
|                                                                                                    |

- 0 Bienvenue ! | Cégep Édouard-M: × + × 4 🕆 https://www.cege... 🗛 🖧 82 Ĝ 2 C €≣ G ... 0 Émetteur Cégep Edouard-Montpetit:9999999@ceç + Secret 2xmc Avancé hambly Ok CE ec)
- 7. Faire la saisie manuelle des informations sur les champs Émetteur et Secret. Cliquer sur Ok.

8. Vérifiez qu'**Authenticator.cc** vous affiche votre code d'authentification à six chiffres, et que celui-ci change bien après un délai de 30 secondes. Copiez le code pour le coller dans l'étape suivante.

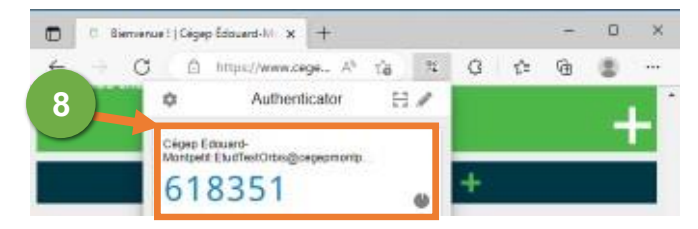

9. Retournez sur la fenêtre de configuration où vous avez copié le nom de compte et la clé secrète. Cliquez sur le bouton **Suivant**.

| Protéger votre compte                                                                                                    |
|----------------------------------------------------------------------------------------------------|
| Votre organisation requiert la configuration des méthodes suivantes pour prouver qui vous êtes.                                                                     |
| Méthode 1 sur 2 : Application                                                                                                    |
| Application E-mail                                                                                                    |
| Application d'authentification                                                                                                    |
| Scanner le code QR                                                                                                    |
| Utiliser l'application d'authentification pour scanner le code QR. Ceci permet de connecter votre<br>application d'authentification à votre compte.                 |
| Après avoir scanné le code QR, cliquez sur « Suivant ».                                                                                                    |
|                                                                                                    |
| Impossible de numériser l'image ?                                                                                                    |
| Entrez les informations suivantes dans votre application :                                                                                                    |
| Nom du compte : Cégep Edouard-Montpetit:         ©cegepmontpetit.ca         ID           Clé secrète : pshfw556l5dicjmy         ID         ID         ID         ID |
| Pro 9                                                                                                    |

9

10. Collez le code obtenu dans « **Authenticator.cc** » dans la zone texte. Assurez-vous de le faire rapidement. Vous avez environ 30 secondes avant que le code ne change. Cliquez sur **Suivant**.

|                         | Proteger votr                   | e compte                  |                    |
|-------------------------|---------------------------------|---------------------------|--------------------|
| Votre organisation requ | uiert la configuration des méti | nodes suivantes pour proi | wer qui vous êtes. |
|                         | Méthode 1 sur 2 : A             | pplication                |                    |
| Applicatio              | n                               | E                         | -mail              |
| A                       |                                 |                           |                    |
| Application d auth      | entification                    |                           |                    |
| Entrer le coo           | de                              |                           |                    |
| Entrez le code à 6      | chiffres affiché dans l'applica | tion d'authentification.  |                    |
| 096759                  |                                 |                           |                    |
|                         |                                 |                           |                    |

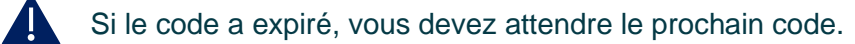

11. La configuration a été faite correctement. Vous pouvez cliquer sur Terminé.

| C EDOUAN<br>MONTH | 9<br>IIT                                                                                                    |
|-------------------|----------------------------------------------------------------------------------------------------|
|                   | Protéger votre compte<br>Votre organisation requiert la configuration des méthodes suivantes pour prouver qui vous êtes.                              |
|                   | Méthode 2 sur 2 : Terminé                                                                                                    |
|                   | Application E-mail                                                                                                    |
|                   | Opération réussie<br>Brave l'Vous avez correctement configuré vos informations de sécurité. Cliquez sur « Terminé » pour poursuivre la<br>concercion. |
|                   | Méthode de connexion par défaut :                                                                                                    |
|                   | Application d'authentification                                                                                                    |
|                   | E-mail<br>@gmail.com                                                                                                    |
|                   | (1) Terminé                                                                                                    |

12. Cliquez sur Non ou Oui pour passer à la fenêtre des Informations de sécurité.

|                                                                                                    | e - C = mysgimas             | ind do to complete and second second s |            |         |           |  |
|----------------------------------------------------------------------------------------------------|------------------------------|----------------------------------------------------------------------------------------------------|------------|---------|-----------|--|
| U HOUSE                                                                                                    | III Ottines, M               | Mes connexions →     Informations de sécurité                                                                                                    |            |         |           |  |
| ©cegepmontpetit.ca<br>Rester connecté ?                                                                                                    | Q Vue d'ensemble             |                                                                                                    |            |         |           |  |
| Cela vous permet de réduire le nombre de fois où<br>vous êtes invité à vous connecter.                                                          | Sr. Informations de sécurité | Voici les méthodes que vous utilisez pour vous connecter à votre compte ou réinitialiser votre mot de passe. Méthode de connexion par défaut : Application d'authentification ou jeton matériel - code                                                                                                    |            |         |           |  |
| Ne plus afficher ce message                                                                                                    | Organisations                |                                                                                                    |            |         |           |  |
| E                                                                                                    | 📇 Appareils                  | Application d'authentification                                                                                                    |            |         | Supprimer |  |
| Étudiants: Entrez votre matricule fitudiant avec le<br>suffixe @cegepmontpetit.ca. Exemple:<br>0123456@cegepmontpetit.ca. Professeurs/Employés: | A Confidentialité            | E-mail                                                                                                    | ©gmail.com | Changer | Supprimer |  |
| prenom.nom@cegepmontpetit.ca                                                                                                    |                              | Appareil perdu ? Se déconnecter par                                                                                                    | tout       |         |           |  |

Fin de la procédure